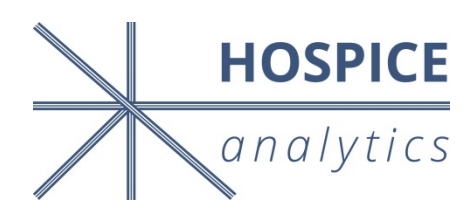

Hospice Physician Reports

Cordt T. Kassner, PhD, CEO Hospice Analytics

March 17, 2016

# Step 1: Where We Started 2014 Medicare Records by Provider Type

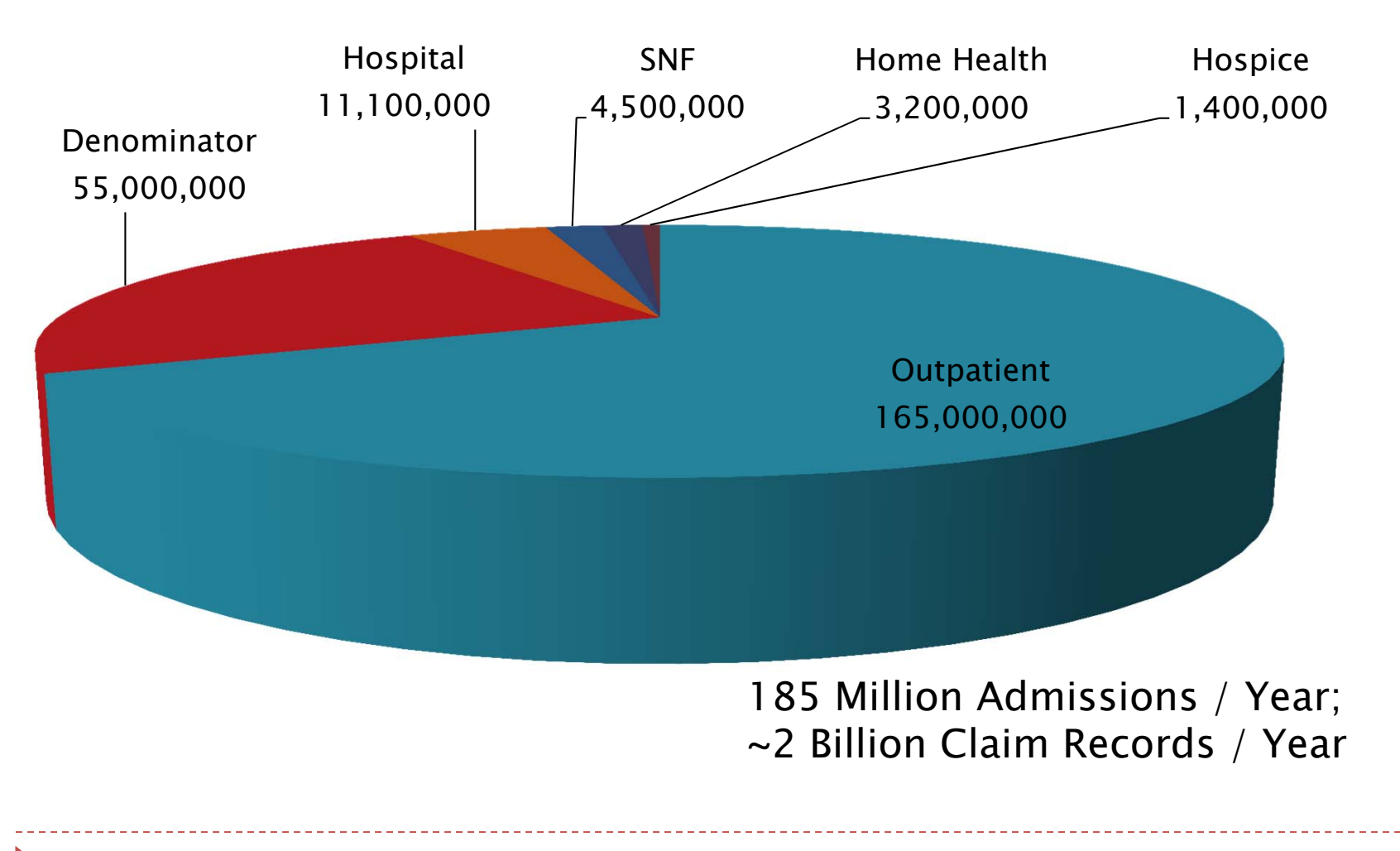

### Step 2: Added Years

- Medicare files are available by calendar year so to take the date of hospice admission and look back 365 days typically requires two years of data.
- Therefore, to run 2014 reports, we combined 2014 and 2013 records to look back 365 days.
- To run 2013 reports, we combined 2013 and 2012 records to look back 365 days.
- We wanted to provide you the ability to trend physician patterns over a two year period from the beginning.

# Step 3: How the Look Back Works

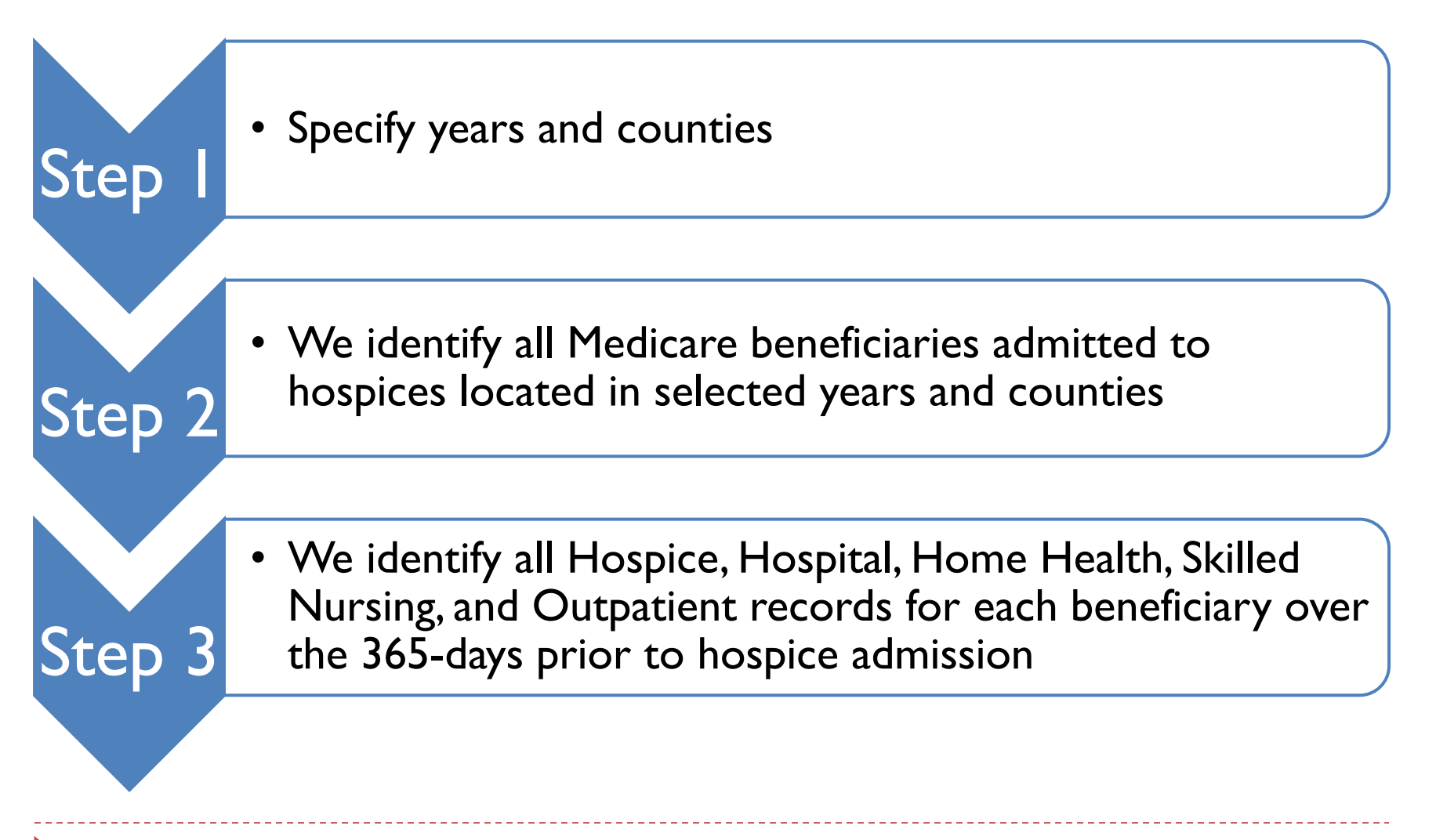

# Step 3: How the Look Back Works

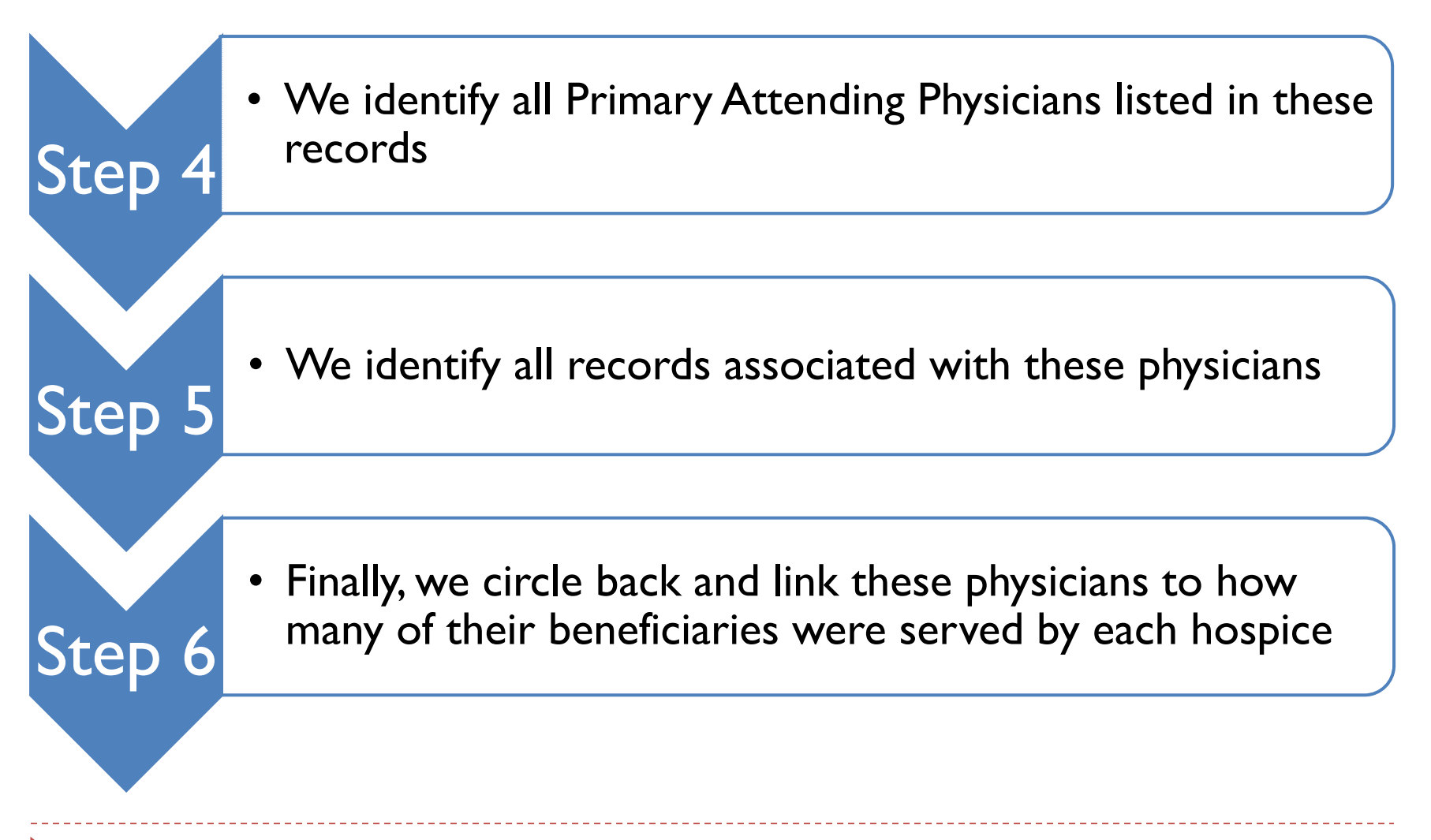

### Login to InfoMAX at <u>www.HospiceAnalytics.com/InfoMAX</u>:

|                 | HO         | <b>SPICE</b><br>alytics |                     |                                                                                                    |                                                     |                                            |
|-----------------|------------|-------------------------|---------------------|----------------------------------------------------------------------------------------------------|-----------------------------------------------------|--------------------------------------------|
| но              | ME InfoMA  | X SERVICES              | PURCHASE            | PATIENT & FAMILY INFORMATION                                                                                   | ABOUT US                                            | CONTACT US                                 |
| Info            | MAX        |                         |                     |                                                                                                    |                                                     |                                            |
| Email<br>Passwo | premierdem | o@hospiceanalytic       | s.com               |                                                                                                    |                                                     |                                            |
| Login           |            |                         |                     |                                                                                                    |                                                     |                                            |
| Forgot          | Password   |                         |                     |                                                                                                    |                                                     |                                            |
|                 |            | Welcome to I            | Nat<br>nfoMAX by Ho | ional Hospice Info<br>spice Analytics - The only online I<br>2014 Information Now A<br>2015 Information Expect | MAX Re<br>hospice data r<br>wailable!<br>ed in Nov! | eports<br>reporting system in the country! |

- Select the Physician Reports tab on the left
- Select years and counties:

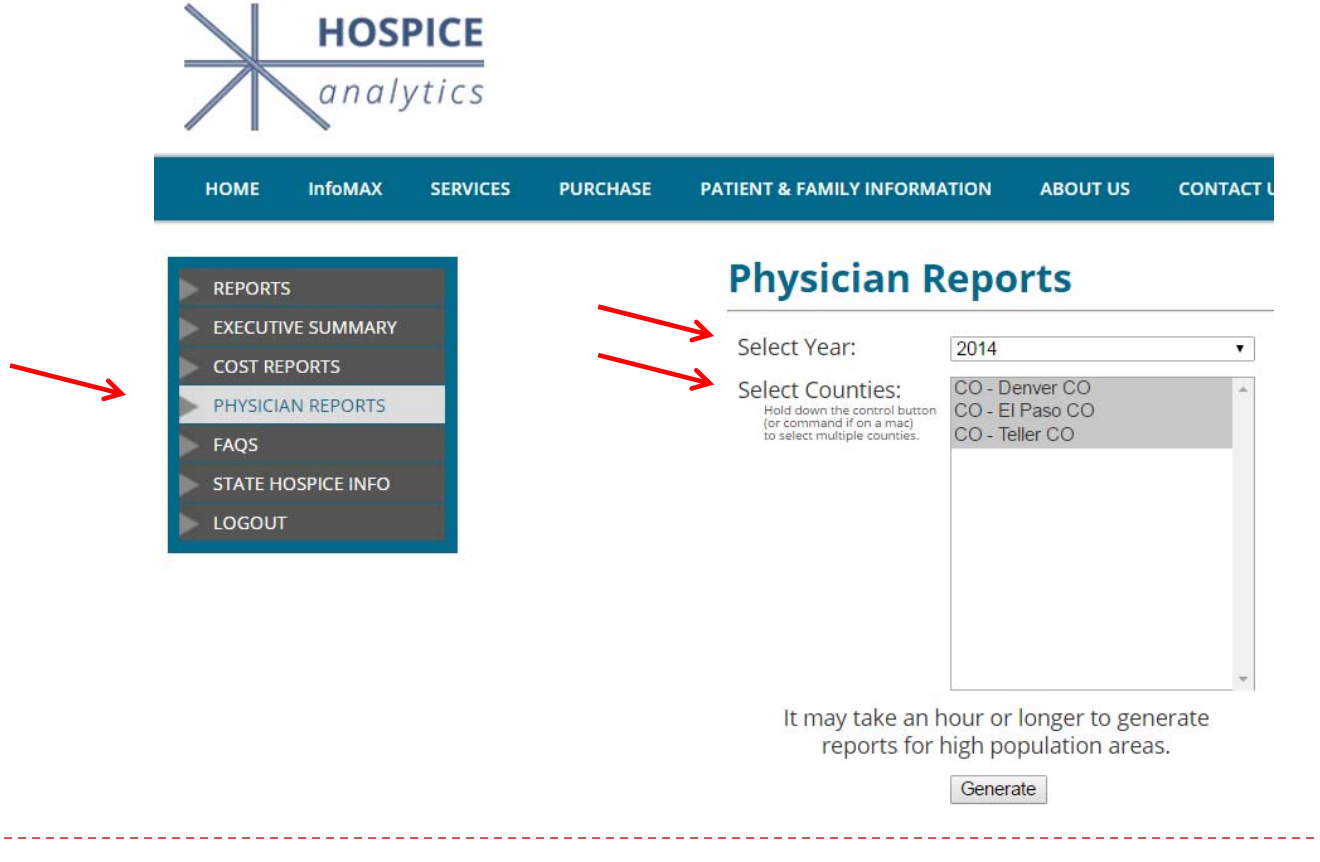

Select the Generate button

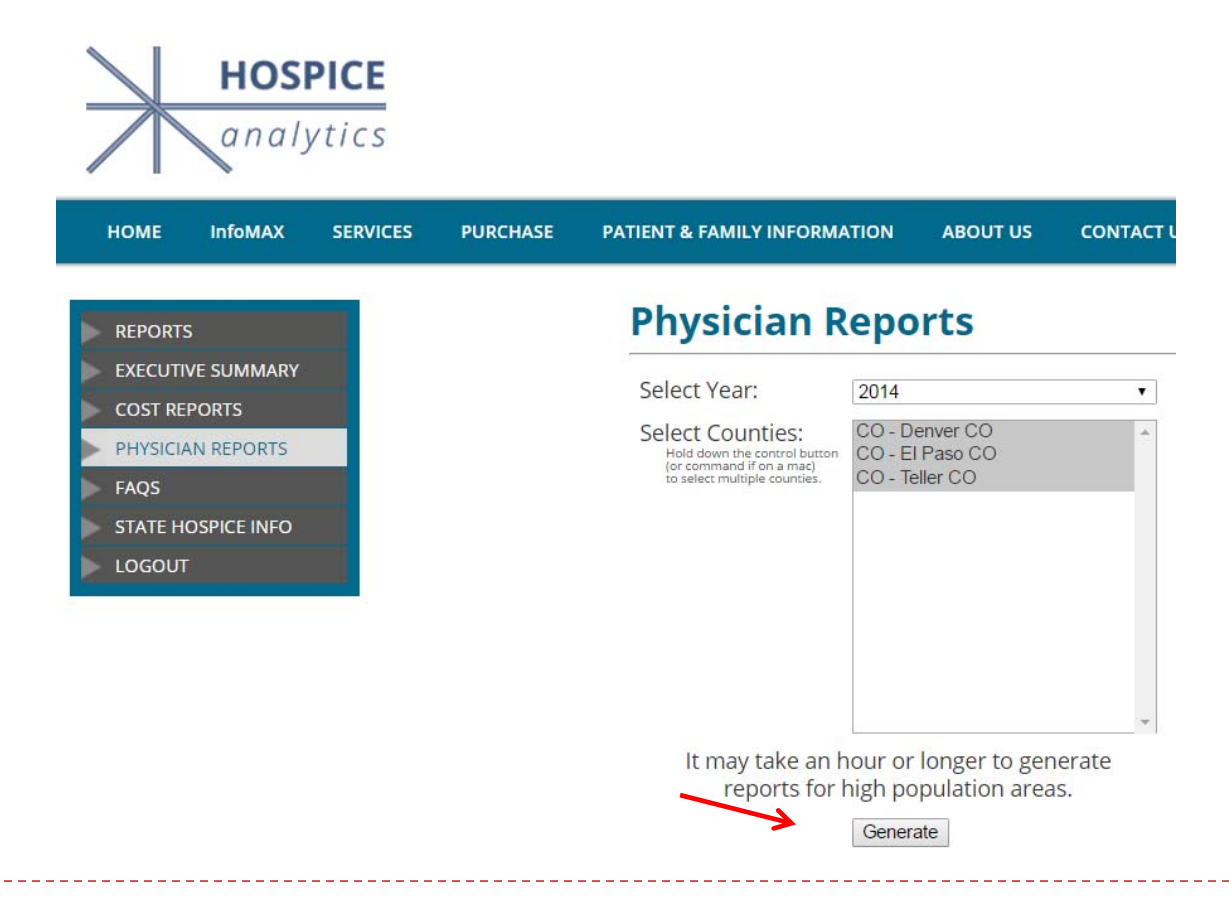

Click the report link below the Generate button to download your report

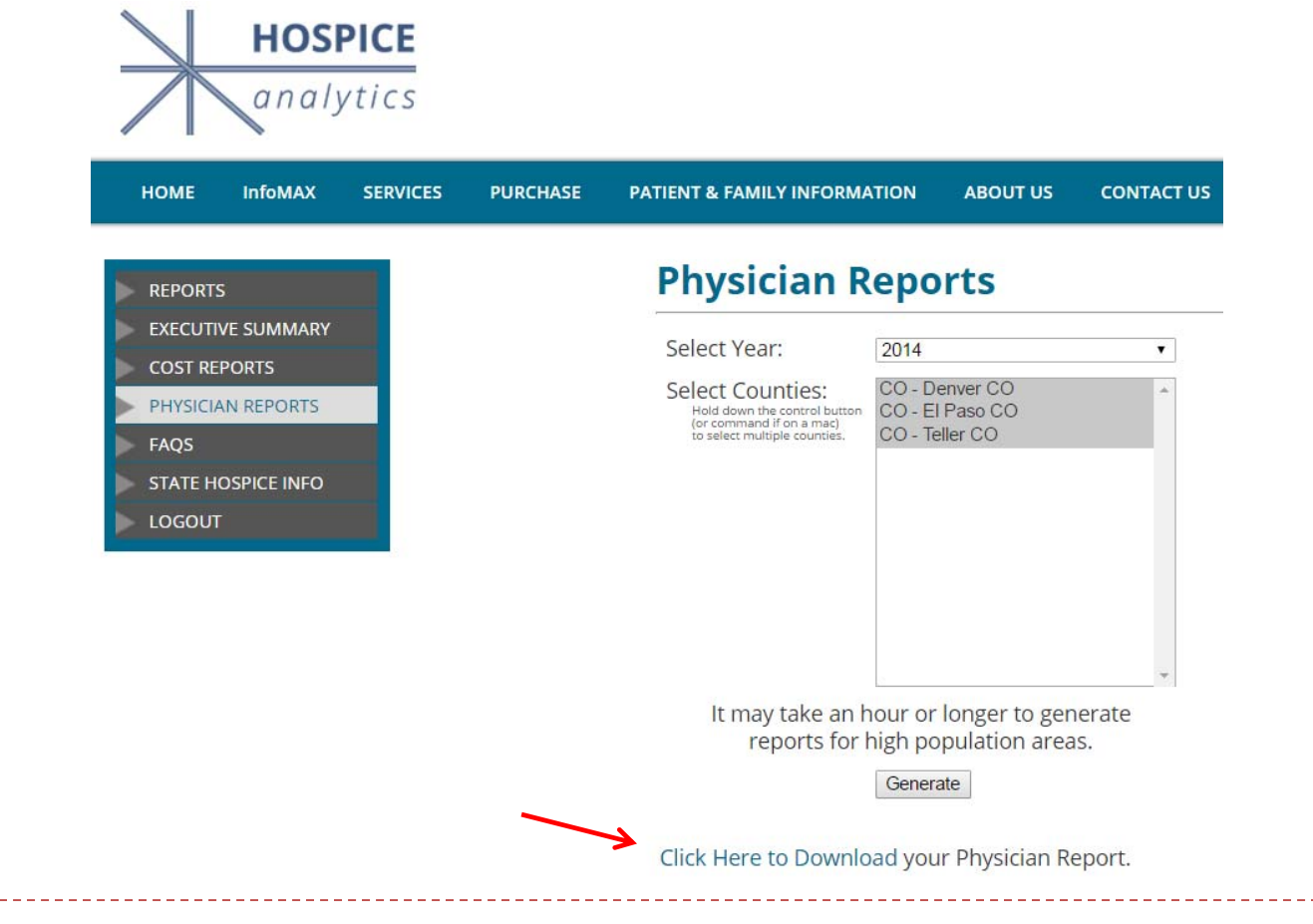

### • Open the report in Excel

| <b>X</b>   [                   | ) 💕 🔊 -                                                                   | 🖨 😍 - ۳                                            | <b>□</b>                |                             |                                                                                                    | Physician Rep                      | ort 2014 Denver 03.17.16 - orig - Micr             | rosoft Excel             |                           |                 |                                 | _                  |                   |
|--------------------------------|---------------------------------------------------------------------------|----------------------------------------------------|-------------------------|-----------------------------|----------------------------------------------------------------------------------------------------|------------------------------------|----------------------------------------------------|--------------------------|---------------------------|-----------------|---------------------------------|--------------------|-------------------|
| Fil                            | e Home                                                                    | Insert Pa                                          | age Layout              | Formulas Data               | Review                                                                                                    | View Acrobat                       | PKZIP QuickBooks                                   |                          |                           |                 |                                 |                    | a 🕜 🗆 🗗           |
| Fror                           | n From Fi<br>ss Web T<br>G                                                | om From Other<br>ext Sources ≁<br>et External Data | Existing<br>Connections | Refresh<br>All + Connection | ections $\begin{array}{c} \underline{A} \downarrow \\ \underline{A} \\ \underline{A} \\ \underline{A} \downarrow \\ \underline{A} \\ \underline{A} $ | Tilter                             | apply<br>vanced Columns Duplicates Validat<br>Data | ta Consolidate<br>tion * | What-If Gro<br>Analysis * | oup Ungroup Sub | 바를 Show [<br>파를 Hide D<br>total | Detail<br>etail    |                   |
|                                | A1 - fr Physician / NPI Summary                                           |                                                    |                         |                             |                                                                                                    |                                    |                                                    |                          |                           |                 |                                 |                    |                   |
| - 1                            | А                                                                         | В                                                  | С                       | D                           | E                                                                                                    | F                                  | G                                                  | н                        | 1                         | J               | К                               | L                  | М                 |
| 1                              | >                                                                         |                                                    |                         | Physicia                    | n / NPI Summa                                                                                                    | ary                                |                                                    | 1                        |                           |                 |                                 |                    |                   |
| 2                              | 2 Physician Information Regarding Medicare Beneficiaries Served (Top 100) |                                                    |                         |                             |                                                                                                    |                                    |                                                    |                          |                           |                 |                                 |                    |                   |
| 3                              |                                                                           |                                                    |                         | v. 2/19/16,                 | by Hospice Analy                                                                                                    | tics                               |                                                    |                          |                           |                 |                                 |                    |                   |
| 4                              |                                                                           |                                                    |                         |                             |                                                                                                    |                                    |                                                    |                          |                           |                 |                                 |                    |                   |
| 5 Medicare Contact Information |                                                                           |                                                    |                         |                             |                                                                                                    |                                    |                                                    |                          |                           |                 |                                 |                    |                   |
| 6                              |                                                                           |                                                    |                         |                             |                                                                                                    |                                    |                                                    |                          |                           |                 |                                 |                    |                   |
| 7                              | NPI Number                                                                | First Name                                         | Last Name               | Suffix                      | Credentials                                                                                                    | From Referral or<br>Hospice Report | Business Address 1                                 | Business<br>Address 2    | Business City             | Business State  | Business Zip                    | Business<br>County | Business<br>Phone |
| 8                              |                                                                           |                                                    |                         |                             |                                                                                                    |                                    |                                                    |                          |                           |                 |                                 |                    |                   |
| 9 1                            | 982666160                                                                 | ARDITH                                             | CROWE                   |                             | APN-C                                                                                                    | Hospice                            | 1180 TURNER RD                                     |                          | COLORADO SPI              | R CO            | 80920                           | El Paso CO         | 7196333400        |
| 10 1                           | 619131018                                                                 | SHANNON                                            | RYAN-CEBUL/             | A                           | MD                                                                                                    | Hospice                            | 8383 W ALAMEDA AVE                                 |                          | LAKEWOOD                  | CO              | 80226                           | Denver CO          | 3033384545        |
| 11 1                           | 467424259                                                                 | TRACY                                              | STILLER                 |                             | MD                                                                                                    | Hospice                            | 4350 WADSWORTH BLVD                                | #201                     | WHEAT RIDGE               | co              | 80033                           | Denver CO          | 7208989612        |
| 12 1                           | 710072905                                                                 | JONATHAN                                           | WESTON                  |                             | M.D.                                                                                                    | Hospice                            | 340 PRINTERS PKWY                                  |                          | COLORADO SPI              | RCO             | 80910                           | El Paso CO         | 7196325700        |
| 13 1                           | 285959940                                                                 | MARY                                               | OSTROSKA                |                             | NURSE PRACTI                                                                                                    | T Hospice                          | 465 BRANDYWINE DR                                  |                          | COLORADO SPI              | RCO             | 80906                           | El Paso CO         | 7193855841        |
| 14 1                           | 396753943                                                                 | LESLIE                                             | MCLEAN                  |                             | MD                                                                                                    | Hospice                            | 2550 TENDERFOOT HILL ST.                           |                          | COLORADO SPI              | RCO             | 80906                           | El Paso CO         | 7196333400        |
| 15 1                           | 972549210                                                                 | GAYLE                                              | BERESKIN                |                             | DO                                                                                                    | Hospice                            | 1850 BASSETT ST APT 404                            |                          | DENVER                    | CO              | 80202                           | Denver CO          | 7202739598        |
| 16                             | 043354764                                                                 | ALAN                                               | RASTRELLI               |                             | M.D.                                                                                                    | Hospice                            | 1835 FRANKLIN ST                                   |                          | DENVER                    | CO              | 80218                           | Denver CO          | 3033384545        |
| 17 1                           | 487683132                                                                 | DAVID                                              | FARSTAD                 |                             | MD                                                                                                    | Referral                           | DEPT 2215                                          |                          | DENVER                    | CO              | 80291                           | Denver CO          | 8005534924        |
| 18 1                           | 912014002                                                                 | PAUL                                               | FISHMAN                 |                             | MD                                                                                                    | Hospice                            | 3885 UPHAM ST                                      | 100                      | WHEAT RIDGE               | CO              | 80033                           | Denver CO          | 3037420108        |
| Near                           | ▶ ► Repo                                                                  | rt Summary 🦯                                       | Referral Summ           | ary / Referral D            | etail / Hospice                                                                                                    | Summary / Hosp                     | ice Detail 🦯 🐮 🛛 🖣                                 |                          |                           |                 |                                 | 100% 🕞 —           | → [<br>           |

#### Note the 5 different worksheets

| File   Home   Insert   Page Layout   Formulas   Data   Review   View   Acrobat   PKZIP   QuickBooks     Image: Access Web   Image: Access Web   Im                                                                                                    | a Consolidate<br>tion -<br>Tools | What-If<br>Analysis * | up Ungroup Sub | ····································· | Detail             | ۵ 🕜 🗆 🗗 ۵         |  |  |  |  |  |  |  |
|----------------------------------------------------------------------------------------------------|----------------------------------|-----------------------|----------------|---------------------------------------|--------------------|-------------------|--|--|--|--|--|--|--|
| From   From   From   From   Connections   Access   Access   From   From   From   From   Existing<br>Connections   Existing<br>Connections   All + All + | ta Consolidate<br>tion =         | What-If<br>Analysis   | up Ungroup Sub | Hide D                                | )etail             |                   |  |  |  |  |  |  |  |
| A1 - fx Physician / NPI Summary                                                                                                    |                                  |                       | Outlin         | ne                                    | r <sub>a</sub>     |                   |  |  |  |  |  |  |  |
|                                                                                                    |                                  |                       |                |                                       |                    | ľ                 |  |  |  |  |  |  |  |
| A B C D E F G                                                                                                    | н                                | I.                    | J              | К                                     | L                  | M                 |  |  |  |  |  |  |  |
| 1 Physician / NPI Summary                                                                                                    | ]                                |                       |                |                                       |                    |                   |  |  |  |  |  |  |  |
| 2 Physician Information Regarding Medicare Beneficiaries Served (Top 100)                                                                                                    |                                  |                       |                |                                       |                    |                   |  |  |  |  |  |  |  |
| 3 v. 2/19/16, by Hospice Analytics                                                                                                    |                                  |                       |                |                                       |                    |                   |  |  |  |  |  |  |  |
|                                                                                                    |                                  |                       |                |                                       |                    |                   |  |  |  |  |  |  |  |
| 5 Medicare Contact Information                                                                                                    |                                  |                       |                |                                       |                    |                   |  |  |  |  |  |  |  |
| 6 From Referral or   7 NPI Number First Name Last Name Suffix Credentials Hospice Report Business Address 1                                                                                                    | Business<br>Address 2            | Business City         | Business State | Business Zip                          | Business<br>County | Business<br>Phone |  |  |  |  |  |  |  |
| 8                                                                                                    |                                  |                       |                |                                       |                    |                   |  |  |  |  |  |  |  |
| 9 1982666160 ARDITH CROWE APN-C Hospice 1180 TURNER RD                                                                                                    |                                  | COLORADO SPR          | CO             | 80920                                 | El Paso CO         | 7196333400        |  |  |  |  |  |  |  |
| 10 1619131018 SHANNON RYAN-CEBULA MD Hospice 8383 W ALAMEDA AVE                                                                                                    |                                  | LAKEWOOD              | CO             | 80226                                 | Denver CO          | 3033384545        |  |  |  |  |  |  |  |
| 11 1467424259 TRACY STILLER MD Hospice 4350 WADSWORTH BLVD                                                                                                    | #201                             | WHEAT RIDGE           | CO             | 80033                                 | Denver CO          | 7208989612        |  |  |  |  |  |  |  |
| 12 1710072905 JONATHAN WESTON M.D. Hospice 340 PRINTERS PRWY                                                                                                    |                                  | COLORADO SPE          | 200            | 80910                                 | El Paso CO         | 7196325700        |  |  |  |  |  |  |  |
| 13 1226959940 MARY OSTROSKA NURSEPRACTILINGSIDE 460 BRANDYWINE DR                                                                                                    |                                  | COLORADO SPE          | 00             | 80906                                 | El Paso CO         | 7193855841        |  |  |  |  |  |  |  |
| 14 1390/53943 LESLIE MCLEAN MD HOSPICE 2500 TENDERFOOT HILL ST.                                                                                                    |                                  | COLORADO SPE          | 0              | 80906                                 | El Paso CO         | 7190333400        |  |  |  |  |  |  |  |
| LS 19/2049/10 GATLE DERESANN DD RUSPIDE 1600 DASELT STAPT 404                                                                                                    |                                  |                       | 00             | 00202                                 | Deriver CO         | 2022294545        |  |  |  |  |  |  |  |
| 17 1487683132 DAVID FARSTAD MD Referral DEPT 2215                                                                                                    |                                  | DENVER                | C0             | 80201                                 | Denver CO          | 8005534924        |  |  |  |  |  |  |  |
| IR 1912014002 PALI FISHMAN MD Hospice 3851 JPHAM ST                                                                                                    | 100                              | WHEAT RIDGE           | co             | 80033                                 | Denver CO          | 3037420108        |  |  |  |  |  |  |  |
| H     H     Report Summary     Referral Detail     Hospice Detail     Yill 4                                                                                                    |                                  |                       |                |                                       | 20.1101 00         |                   |  |  |  |  |  |  |  |
| Ready Ready                                                                                                    |                                  |                       |                |                                       | 100% 🗩             |                   |  |  |  |  |  |  |  |
|                                                                                                    |                                  |                       |                |                                       |                    |                   |  |  |  |  |  |  |  |

### **Definitions:**

- "Referral Physicians" appeared in the claims as the Primary Attending Physician for beneficiaries who received hospice – but the physician was not listed as the Primary Attending Physician for anyone in hospice.
- "Hospice Physicians" appeared in the hospice claims as the Primary Attending Physician – regardless of whether they appeared in other claims or not.
  - We thought it was important to distinguish hospice medical directors from others.
- If a physician did not serve any beneficiaries who received hospice, they are excluded from this report.

### **Definitions:**

- Report Summary: The 100 physicians with the most hospice admissions (one line / physician)
- Referral Summary: All referral physicians (one line / physician)
- Referral Detail: All referral physicians including multiple listings for each physician broken out by hospice (multiple lines / physician)
- Hospice Summary: All hospice physicians (one line / physician)
- Hospice Detail: All hospice physicians including multiple listings for each physician broken out by hospice (multiple lines / physician)

### **Excel Tips:**

- Consider using View / Freeze Panes to temporarily "lock" selected fields in view.
- Consider using Data / Filter to add filtering capability within the spreadsheet.

### • On the "Detail" worksheets, note the difference between these columns:

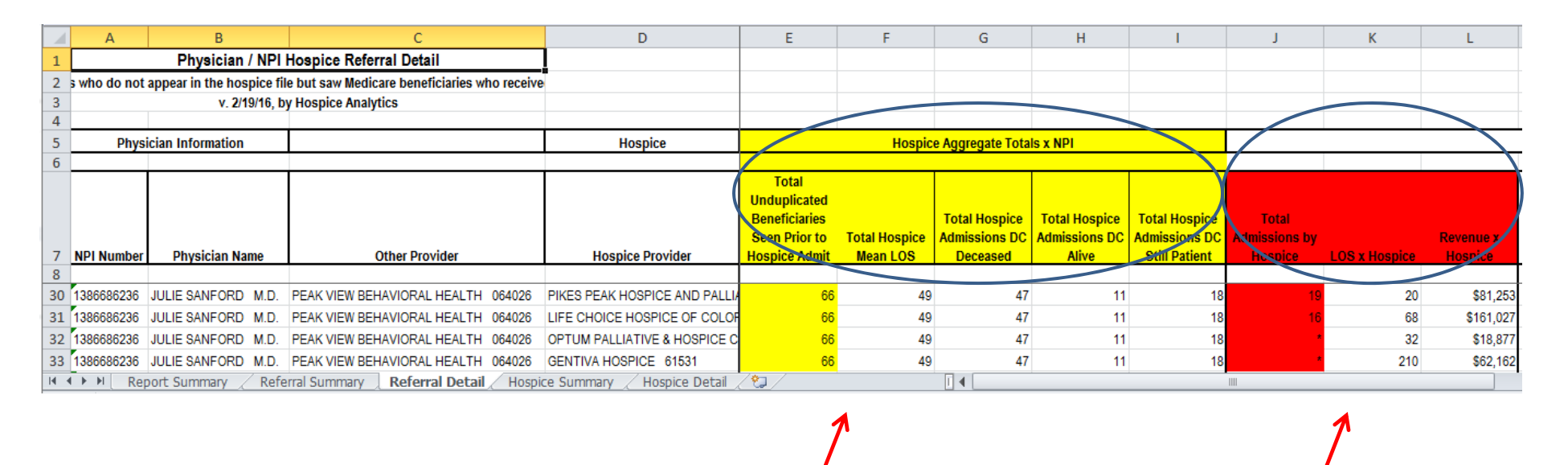

These columns summarize ALL beneficiaries in hospice (in this example, 66 unique beneficiaries received hospice) These columns are admissions specific to each hospice (in this example, 19 beneficiaries received hospice at Pikes Peak HPC)

# Thank you

Please contact Cordt Kassner, PhD, CEO, at Hospice Analytics with any questions, comments, feedback, or for additional information: P: 719-209-1237

E: Info@HospiceAnalytics.com

W: www.HospiceAnalytics.com

\* Review the new National Hospice Locator at <u>www.HospiceAnalytics.com</u> – geo-maps and detailed information on every known hospice in the United States!